**Product Introduction** 

# /inritsu

# MX370111A/MX269911A

WLAN IQproducer

MG3710A ベクトル信号発生器

MS2690A/MS2691A/MS2692A/MS2830A シグナルアナライザ MG3710A ベクトル信号発生器

MS269xA/MS2830A シグナルアナライザ用 MS269xA-020, MS2830A-020/021 ベクトル信号発生器オプション

### MX370111A/MX269911A WLAN IQproducer

### MX370111A-002 MX269911A-001

## 802.11ac (160MHz) オプション 802.11ac (80MHz) オプション

製品紹介

\* MG3700A ベクトル信号発生器には MX370111A-001 802.11ac (80MHz) オプション を用意しています。

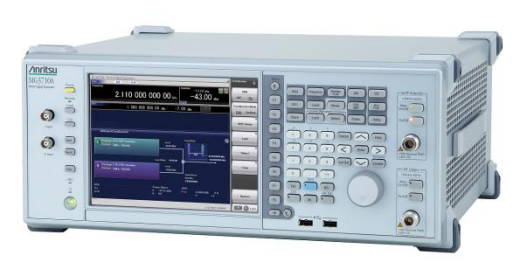

MG3710A ベクトル信号発生器

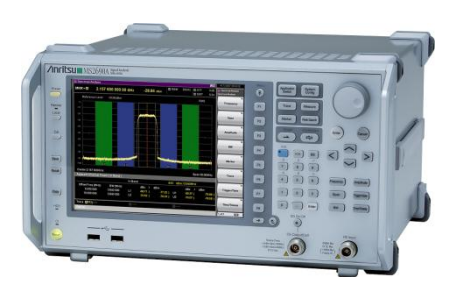

MS269xA シグナルアナライザ

Version 2.01

### アンリツ株式会社

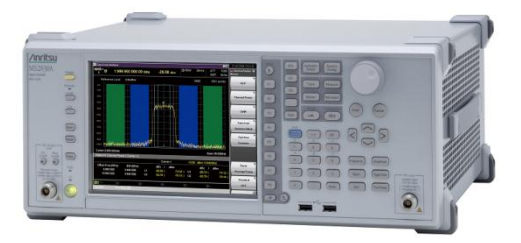

MS2830A シグナルアナライザ

Discover What's Possible™

Slide 1

/inritsu

## WLAN IQproducerとは?

WLAN IQproducer は、IEEE Std 802.11-2007 および IEEE Std 802.11n-2009 仕様に準拠した波形パターンを生成するためのPCソフトウェアです。 IEEE802.11n/p/a/b/g/j 仕様の波形パターンを作成できます。 MX370111A-002 802.11ac (160MHz) オプション, MX269911A-001 802.11ac (80MHz) オプションを追加すると、 IEEE 802.11ac仕様に準拠した信号をベクトル信号発生器から出力できます。 MG3710A, MS2690A/91A/92A-020, MS2830A-020/021に内蔵されている Windows上で動作し、生成された波形パターンを選択することで変調信号を 出力できます。

信号を出力するためには、本体にライセンスが必要です。

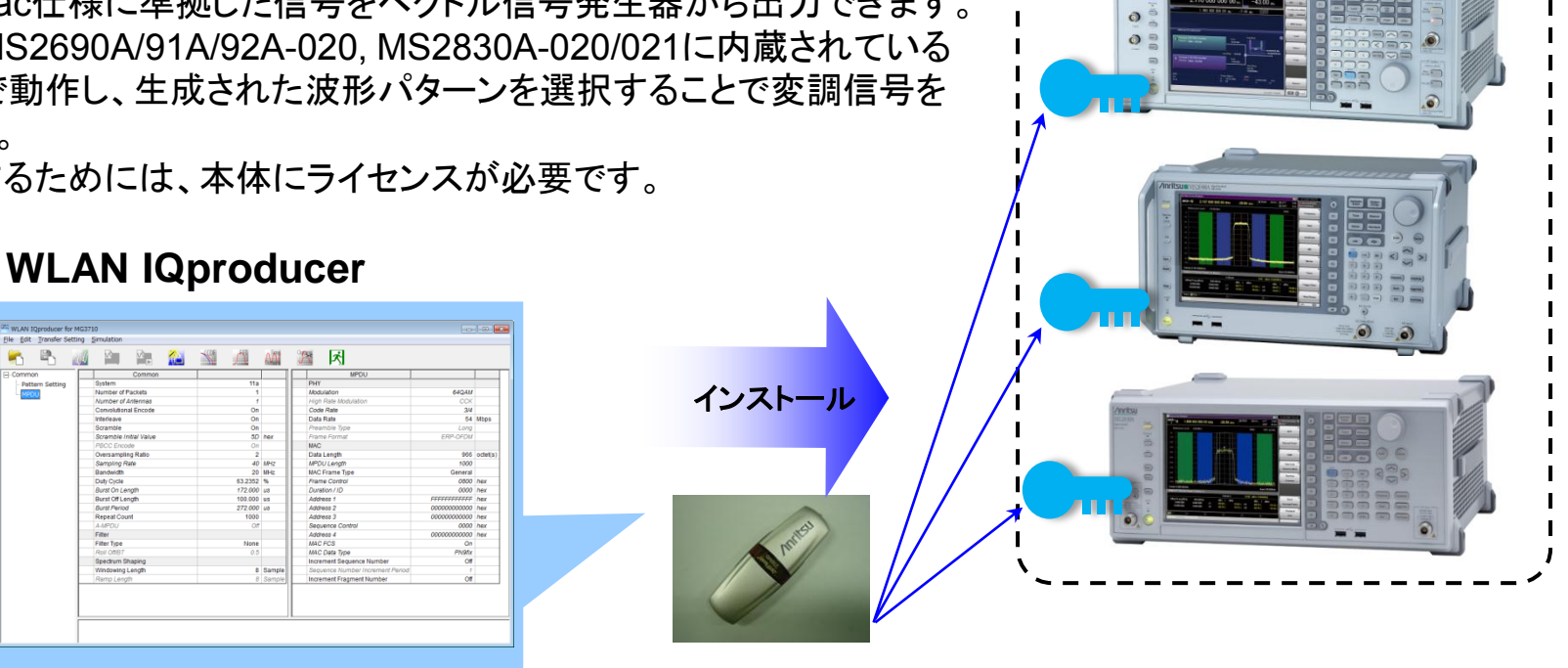

◆WLAN IQproducerで生成した波形パターンを出力 ⇒ 本体にライセンス必要

IQproducerは本体または外部PCのWindows上ではライセンスフリーで動作しますので、波形パターンの生成までお試しいただけます。 ただし、「本体に」ライセンスが無い場合、波形パターンを認識しないので信号は出力できません。 ◆EDAツール(C言語, MATLAB, Microwave Officeなど)で作成した波形パターンを出力 ⇒ ライセンス不要

MATLAB®は、The MathWorks, Inc.の登録商標です。

Windows ® は、Microsoft Corporationの米国およびその他の国における登録商標です。

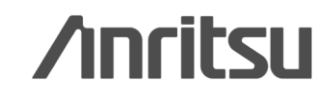

Discover What's Possible™

Slide 2

## WLAN IQproducerとは?

### MX370111A-002 802.11ac (160MHz) オプション: MG3710A用 MX269911A-001 802.11ac (80MHz) オプション : MS269xA-020, MS2830A-020/021用

IEEE 802.11ac仕様に準拠した信号をベクトル信号発生器から出力できます。

| ベクトル信号発生器                        | ベクトル信                           | 号発生器      | シグナルアナライザ用<br>ベクトル信号発生器オプション          |                                      |  |
|----------------------------------|---------------------------------|-----------|---------------------------------------|--------------------------------------|--|
| IEEE802.11ac 9/9=人<br>信号帯域幅      | MG3710A*1                       | MG3700A*2 | MS2690Aシリーズ用<br>Opt.020* <sup>3</sup> | MS2830A<br>Opt.020/021* <sup>3</sup> |  |
| 20MHz/40MHz/80MHz                | 〇<br>(1台)                       | 〇<br>(1台) | 〇<br>(1台)                             | 〇<br>(1台)                            |  |
| 160MHz                           | 〇<br>(1台)                       |           | _                                     | —                                    |  |
| 80 MHz + 80 MHz (non-contiguous) | ○<br>(2 RF 1台*4、<br>または1 RF 2台) | 〇<br>(2台) | 〇<br>(2台)                             | 〇<br>(2台)                            |  |

ベクトル信号発生器シリーズ IEEE802.11ac信号帯域幅対応例

\*1: MX370111A WLAN IQproducer、およびMX370111A-002 802.11ac (160MHz) オプション搭載時

\*2: MX370111A WLAN IQproducer、およびMX370111A-001 802.11ac (80MHz) オプション搭載時

\*3: MX269911A WLAN IQproducer、およびMX269911A-001 802.11ac (80MHz) オプション搭載時

\*4: 2nd RFオプションMG3710A-062(2.7GHz)/ 064(4GHz)/ 066(6GHz)搭載時

#### ♦ MG3710Aベクトル信号発生器

#### 1台でIEEE802.11ac信号の全帯域幅構成に対応

MG3710Aは、上限周波数6GHz、RF変調帯域幅160MHz\*/120MHzのベースバンド発生器を内蔵し、 さらに最大2つのRF出カコネクタを実装できます。

これにより、IEEE802.11ac信号のすべての帯域幅構成に1台で対応できます。

\*MX370111A WLAN IQproducerおよびMX370111A-002 802.11ac(160MHz)オプション利用時のみ最大160MHz帯域幅の信号 (IEEE802.11ac)を生成できます。

Discover What's Possible™

Slide 3

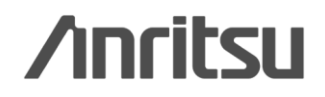

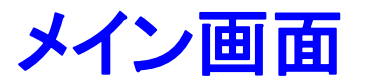

"Easy Setup 画面" と "Normal Setup 画面" の2種類の設定画面を備えています。

### ● Easy Setup 画面

| 👑 Easy Setup        | WLAN)                                                                                                    | × |
|---------------------|----------------------------------------------------------------------------------------------------|---|
| 🖌 🖏                 | 📶 🏩 🎥 🚵 🖄 🦾 🎆 🕅 🕅                                                                                                    |   |
| Common F            | Y MAC Select Option Memory 1024M samples x2<br>(With Option48.78)                                                                            |   |
| System .            | 11n         Number of Packets         1         Repeat Count         1000         Total Output         1000                                  |   |
| Bandwidth           | 40 MHz                                                                                                    |   |
| Duty Cycle          | 50.0000 % Burst 280.000 us                                                                                                    |   |
| Burst<br>Off Length | 280.000 us Burst 560.000 us T1 : Burst On Length T3 : Burst Period<br>Period 560.000 us T2 : Burst Off Length T1 / T3 : Duty Cycle           |   |
| Filter Type         | None         Roll Off / BT         0.50         Windowing<br>Length         8         sample         Ramp<br>Length         8         sample |   |
| Pattern Setting     |                                                                                                    |   |
| Package             | WLAN (Combination File) WLAN_C                                                                                                    | 1 |
| Pattern Name        | IEEE802_11n Comment Calculation & Load Calculation & Play                                                                                    |   |

### ●Normal Setup 画面

|                 |                                   | Allenti | N X     | <b>N</b> 1 | 200 a Mil |                             |                |         |
|-----------------|-----------------------------------|---------|---------|------------|-----------|-----------------------------|----------------|---------|
| Common          | Common                            |         | 44-     |            |           | MPDU                        |                |         |
| Pattern Setting | System                            |         | 110     |            |           | PHY<br>DDDU Format          | LITAGuad       |         |
| - MPDU          | Number of Packets                 |         | 1       |            |           | PPD0 Format                 | HT Mixed       |         |
|                 | Number of Antennas                |         | 7       |            |           | Mumber of Oriefiel Offician | 1              |         |
|                 | Convolutional Encode              |         | Un      |            |           | Number of Spatial Streams   | 1              |         |
|                 | Corombio                          |         | 00      |            |           | Stream 1                    | 64QAM          |         |
|                 | Scramble leitiel Value            |         | 50      | hav        |           | Code Rate                   | Direct Monning |         |
|                 | Scramble Initial Value            |         | 50      | nex        |           | Spatial Mapping             | Direct Mapping |         |
|                 | PBCC Encode<br>Oversampling Patie |         | 2       |            |           | Smoothing                   | Long           |         |
|                 | Oversampling Ratio                |         |         | 11110      |           | Not Sounding                | 01             |         |
|                 | Bandwidth                         |         | 40      | MHZ        |           | Number of Transmit Chains   | 1              |         |
|                 | Duty Ovele                        |         | 50,0000 | 04         |           | Number of Space Time Stres  | 1              |         |
|                 | Buret On Length                   |         | 290,000 | 70         |           | Number of Extension Spatial | < <u> </u>     |         |
|                 | Burst Off Length                  |         | 280.000 | 110        |           | Half Bandwidth              | NI/A           |         |
|                 | Burst On Lengui                   |         | 560,000 | us         |           | MAC                         | INPA           |         |
|                 | Repeat Count                      |         | 1000    | uo         |           | Data Length                 | 4062           | octet(s |
|                 |                                   |         | 000     |            |           | MPD/// angth                | 4002           | 00101(  |
|                 | Filter                            |         | 011     |            |           | MAC Frame Type              | General        |         |
|                 | Filter Type                       |         | None    |            |           | Erame Control               | 0800           | hev     |
|                 | Roll Off/BT                       |         | 0.50    |            |           | Duration / ID               | 0000           | hex     |
|                 | Spectrum Shaping                  |         |         |            |           | Address 1                   | FFFFFFFFFFFF   | hex     |
|                 | Mipdowing Longth                  |         | 0       | Sampl      |           | Address 2                   | 2022222222222  | hay     |
|                 | •                                 |         |         |            |           | •                           |                |         |

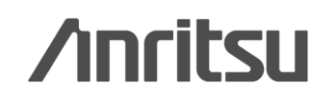

Discover What's Possible™

Slide 4

## Easy Setup 画面 (1/2)

主要なパラメータに限定しているためシンプルな操作で波形パターンを生成できます。 さらに、MG3710A上でIQproducerを実行しているときにはタッチパネルによる操作ができます。 詳細なパラメータを設定する場合には"Normal Setup機能"をご利用ください。

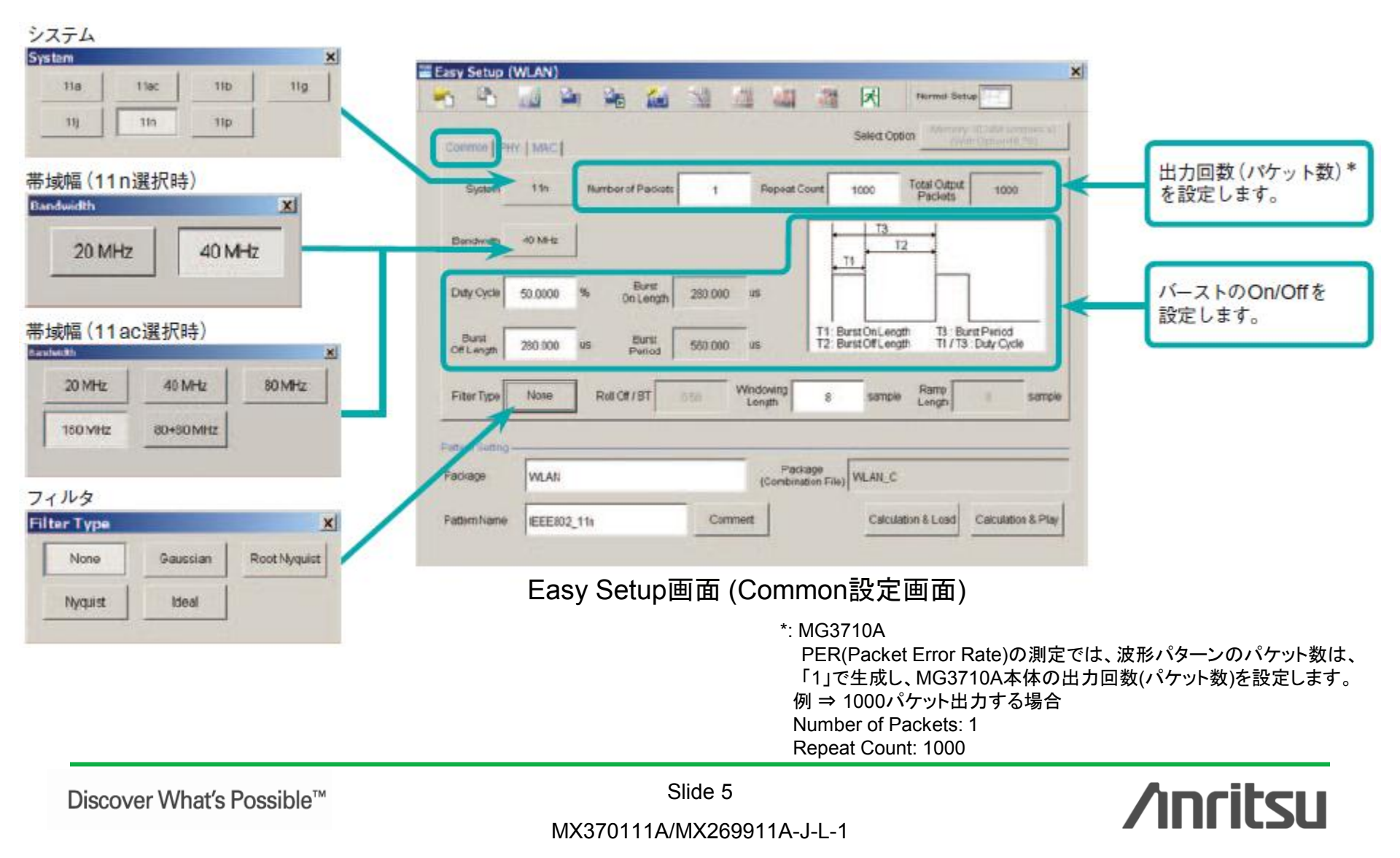

## Easy Setup 画面 (2/2)

主要なパラメータに限定しているためシンプルな操作で波形パターンを生成できます。 さらに、MG3710A上でIQproducerを実行しているときにはタッチパネルによる操作ができます。 詳細なパラメータを設定する場合には"Normal Setup機能"をご利用ください。

System: 11n、PPDU Format: HT Mixed/HT Greenfieldの例

| Count Tran  | <b>D</b> el |           |      |         |       |           |     |
|-------------|-------------|-----------|------|---------|-------|-----------|-----|
| PPCU Format | HTMixed     | ۵         | Long |         |       |           |     |
| MCS         | 1           | Number of |      | Stream1 | 600AM | Code Rate | 5/5 |

System: 11a/11b/11g/11j/11pの例

| Lonum [FHT |         |               |       |                         | Select Option | 000 th Opp 2048 189 |
|------------|---------|---------------|-------|-------------------------|---------------|---------------------|
| Data Rate  | 54 Mbps | Modulation    | 64QAM | High Rate<br>Modulation | 3505          |                     |
| Code Rate  | 3/4     | Preamble Type | Long  | Frame Format            | ERP-OFDM      |                     |

System: 11n、PPDU Format: Non-HTの例

| Comme (FHY) | 140    | SelectOption |         |            |       |           | Attr Option (879) |
|-------------|--------|--------------|---------|------------|-------|-----------|-------------------|
| PPDU Format | Non-HT | Data Rate    | 54 Mbps | Modulation | 64QAM | Code Rate | 3/4               |

#### System: 11acの例

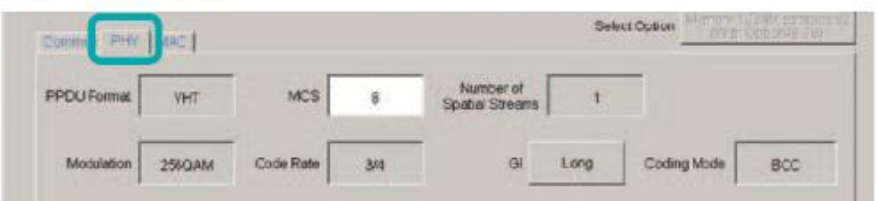

Easy Setup画面(PHY設定画面)

| Data Length 4067 Octaos                                                       |                 | 4758 Octo             | 1                          |                  |              |     |
|-------------------------------------------------------------------------------|-----------------|-----------------------|----------------------------|------------------|--------------|-----|
| increment Off                                                                 | Sequence Number | и<br>1 1              | increment<br>Fragment Namb | or Off           |              |     |
| Mac Frame Frame<br>Mac Frame Type General<br>Frame Codesi DurateviD Address I | Address 2 Ad    | Advente 3 Sinc Combus | Adžess4 Or                 | 9 Cobul HT Coreo | i Frane Body | FCI |
|                                                                               | 0n              | On On                 | On                         | of of            | PAGE         | 01  |

Easy Setup画面(MAC設定画面)

Discover What's Possible™

Slide 6

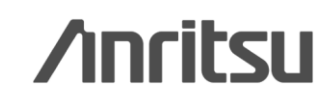

## Normal Setup画面 (IEEE 802.11a/b/g/n/j/pの例)

Commonシートでは、システム, 1波形パターンに含まれるパケット数(Number of Packets), On/Off比(Duty), フィルタなどの設定ができます。

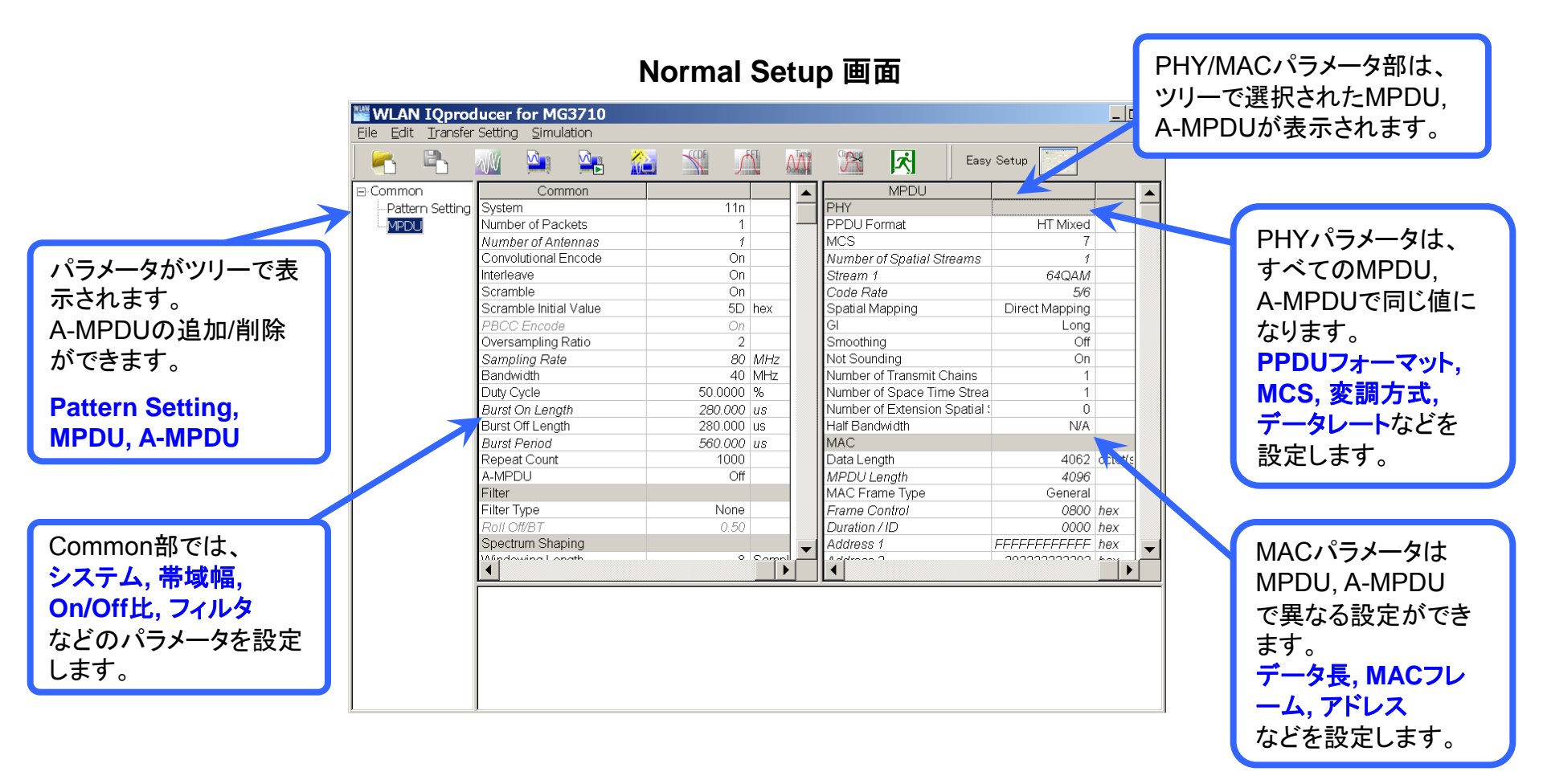

※パラメータの詳細な設定範囲は、別冊のカタログ「MX3701xxA lQproducer」,「MX269xxxA シリーズ ソフトウェア」をご覧ください。

Discover What's Possible™

Slide 7

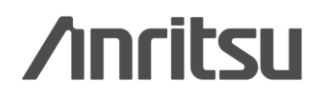

## Normal Setup画面 (IEEE 802.11acの例)

Commonシートでは、システム, 1波形パターンに含まれるパケット数(Number of Packets), On/Off比(Duty), フィルタなどの設定ができます。

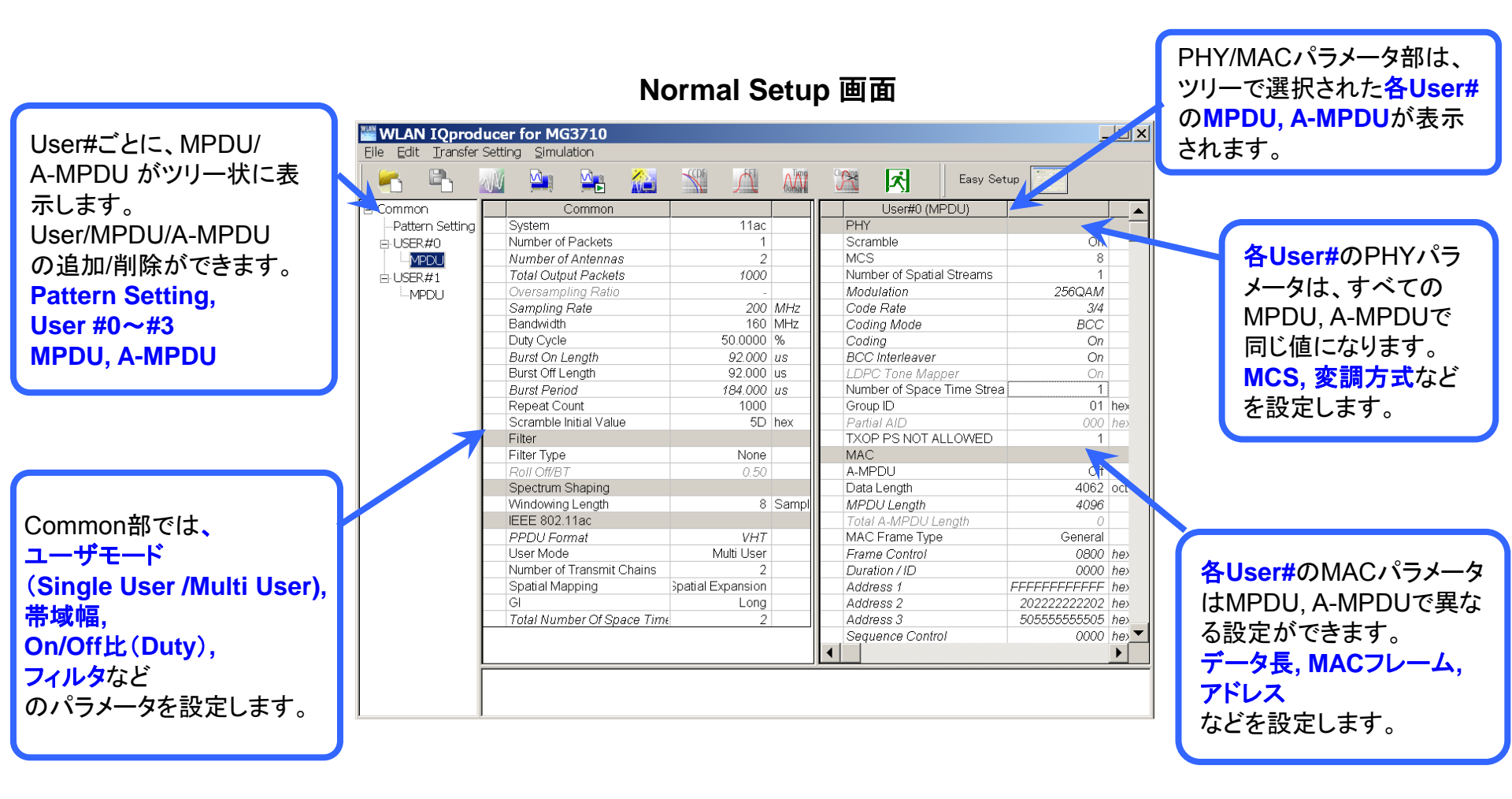

※パラメータの詳細な設定範囲は、別冊のカタログ「MX3701xxA lQproducer」,「MX269xxxA シリーズ ソフトウェア」をご覧ください。

Discover What's Possible™

Slide 8

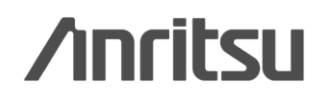

## Systemのパラメータを簡単設定 (1/8)

"System"を選択するだけで、規格に沿った System のパラメータを簡単に設定できます。

### ◆システムの選択

| Common                 |        |   |
|------------------------|--------|---|
| System                 | 11n 👻  |   |
| Number of Packets      | 11a    |   |
| Number of Antennas     | 11ac   |   |
| Convolutional Encode   | 11b    |   |
| Interleave             | 110    |   |
| Scramble               | 11n    |   |
| Scramble Initial Value | 11p he | x |
| 0000 F 1               |        |   |

**IEEE 802.11a / ac / b / g / j / n / p**を選択します。

### ◆デューティサイクルの設定

| [ | Duty Cycle       | 50.0000  | %  |
|---|------------------|----------|----|
| E | Burst On Length  | 1552.000 | us |
| E | Burst Off Length | 1552.000 | us |
| E | Burst Period     | 3104.000 | us |

#### バーストの On/Off 比を簡単に設定できます。

受信試験に重要な項目です。

テスト条件でOn/Off 比が指定されている場合に有効です。

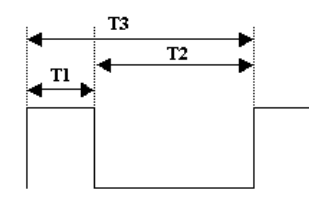

Duty Cycle と Burst Off Lengthを設定することができます。 T1 : Burst On Length T2 : Burst Off Length Burst On Length は MACパラメータの Data Lengthなどの設定によって決まります。 Burst Period は Duty Cycle と Burst Off Length の設定によって決まります。 T1/T3 : Duty Cycle

Discover What's Possible™

T3 : Burst Period

Slide 9

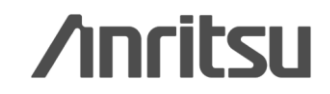

# Systemのパラメータを簡単設定 (2/8)

### ◆PHYの選択

| Data Rate       | Frame<br>Format | Modulation | High Rate<br>Modulation | Code<br>Rate |
|-----------------|-----------------|------------|-------------------------|--------------|
| 6 Mbps          | 無効              | BPSK       | 無効                      | 1/2          |
| 9 Mbps          |                 | BPSK       |                         | 3/4          |
| 12 Mbps         |                 | QPSK       |                         | 1/2          |
| 18 Mbps         |                 | QPSK       |                         | 3/4          |
| 24 Mbps         |                 | 16QAM      |                         | 1/2          |
| 36 Mbps         |                 | 16QAM      |                         | 3/4          |
| 48 Mbps         |                 | 64QAM      |                         | 2/3          |
| $54 { m ~Mbps}$ |                 | 64QAM      |                         | 3/4          |

### System = 11a, 11j のときの選択肢

#### System = 11b のときの選択肢

| Data Rate | Frame<br>Format | Modulation | High Rate<br>Modulation | Code<br>Rate |
|-----------|-----------------|------------|-------------------------|--------------|
| 1 Mbps    | 無効              | DBPSK      | 無効                      | 無効           |
| 2 Mbps    |                 | DQPSK      | 無効                      |              |
| 5.5 Mbps  |                 | 無効         | CCK,<br>PBCC            |              |
| 11 Mbps   | Ţ               | 無効         | CCK,<br>PBCC            |              |

### System = 11g のときの選択肢

| Data<br>Rate | Frame Format           | Modulation | High Rate<br>Modulation | Code<br>Rate |
|--------------|------------------------|------------|-------------------------|--------------|
| 1 Mbps       | ERP-DSSS               | DBPSK      | 無効                      | 無効           |
| 2 Mbps       | ERP-DSSS               | DQPSK      | 無効                      | 無効           |
| 5.5 Mbps     | ERP-CCK<br>ERP-PBCC    | 無効         | CCK,<br>PBCC            | 無効           |
| 6 Mbps       | ERP-OFDM,<br>DSSS-OFDM | BPSK       | 無効                      | 1/2          |
| 9 Mbps       | ERP-OFDM,<br>DSSS-OFDM | BPSK       | 無効                      | 3/4          |
| 11 Mbps      | ERP-CCK<br>ERP-PBCC    | 無効         | CCK,<br>PBCC            | 無効           |
| 12 Mbps      | ERP-OFDM,<br>DSSS-OFDM | QPSK       | 無効                      | 1/2          |
| 18 Mbps      | ERP-OFDM,<br>DSSS-OFDM | QPSK       | 無効                      | 3/4          |
| 22 Mbps      | ERP-PBCC               | 無効         | PBCC                    | 無効           |
| 24 Mbps      | ERP-OFDM,<br>DSSS-OFDM | 16QAM      | 無効                      | 1/2          |
| 33 Mbps      | ERP-PBCC               | 無効         | PBCC                    | 無効           |
| 36 Mbps      | ERP-OFDM,<br>DSSS-OFDM | 16QAM      | 無効                      | 3/4          |
| 48 Mbps      | ERP-OFDM,<br>DSSS-OFDM | 64QAM      | 無効                      | 2/3          |
| 54 Mbps      | ERP-OFDM,<br>DSSS-OFDM | 64QAM      | 無効                      | 3/4          |

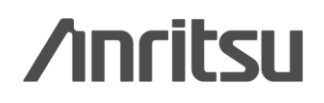

Discover What's Possible™

Slide 10

## Systemのパラメータを簡単設定 (3/8)

### ◆PHYの選択

| Data Rate | Frame<br>Format | Modulation | High Rate<br>Modulation | Code<br>Rate |
|-----------|-----------------|------------|-------------------------|--------------|
| 3 Mbps    | 無効              | BPSK       | 無効                      | 1/2          |
| 4.5 Mbps  |                 | BPSK       |                         | 3/4          |
| 6 Mbps    |                 | QPSK       |                         | 1/2          |
| 9 Mbps    |                 | QPSK       |                         | 3/4          |
| 12 Mbps   |                 | 16QAM      |                         | 1/2          |
| 18 Mbps   |                 | 16QAM      |                         | 3/4          |
| 24 Mbps   |                 | 64QAM      |                         | 2/3          |
| 27 Mbps   |                 | 64QAM      |                         | 3/4          |

#### System = 11p のときの選択肢

### ◆フィルタの選択

| Filter           |              |        |
|------------------|--------------|--------|
| Filter Type      | None 💌       |        |
| Roll Off/BT      | None         |        |
| Spectrum Shaping | Gaussian     |        |
| Windowing Length | Root Nyquist | Sample |
| Ramp Length      | Ideal        | Sample |

フィルタの種類を選択できます。 - None. Gaussian, Root Nyquist, Nyquist, Ideal

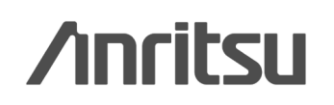

Discover What's Possible™

Slide 11 MX370111A/MX269911A-J-L-1

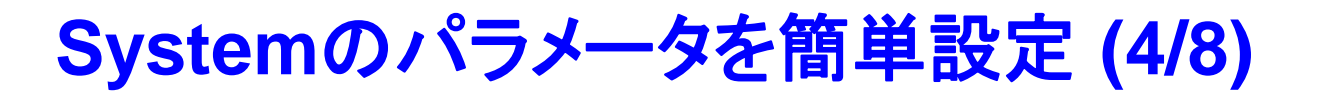

### ◆IEEE802.11n信号の設定

| MPDU                      |               | <b></b> |
|---------------------------|---------------|---------|
| PHY                       |               |         |
| PPDU Format               | HT Mixed 💌    |         |
| MCS                       | Non-HT        |         |
| Number of Spatial Streams | HT Mixed      |         |
| Stream1                   | HT Greenfield |         |

| PPDU Format | HT Mixed |  |
|-------------|----------|--|
| MCS         | 7        |  |

| Common             |     |  |
|--------------------|-----|--|
| System             | 11n |  |
| Number of Packets  | 1   |  |
| Number of Antennas | 4   |  |

IEEE802.11n 信号の - PPDUフォーマット: Non-HT, HT Mixed, HT Greenfield - MCS: 0 ~ 76 を選択, 設定できます。

MCSを設定したときのパラメータについては、 IEEE Std 802.11n-2009 20.6 章に規定されています。 MCS の設定値によってアンテナ数が決まります。

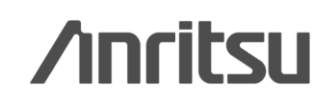

Discover What's Possible™

Slide 12

# Systemのパラメータを簡単設定 (5/8)

### ◆IEEE802.11ac信号の設定

| Ban | dwidth        | 160   | ✓ MHz |
|-----|---------------|-------|-------|
| Dut | / Cycle       | 20    | %     |
| Bur | st On Length  | 40    | us    |
| Bur | st Off Length | 80    | us    |
| Bur | st Period     | 80+80 | us    |
| Ren | eat Count     | 00+00 | 1000  |

|               | IEEE 802.11ac             |              |
|---------------|---------------------------|--------------|
|               | PPDU Format               | VHT          |
| $\rightarrow$ | User Mode                 | Multi User 👻 |
|               | Number of Transmit Chains | Single User  |
|               | Spatial Mapping           | Multi User   |

|   | IEEE 802.11ac             |             |  |
|---|---------------------------|-------------|--|
|   | PPDU Format               | VHT         |  |
|   | User Mode                 | Single User |  |
| - | Number of Transmit Chains | 8           |  |

|               | PHY                       |        |
|---------------|---------------------------|--------|
|               | Scramble                  | On     |
| $\rightarrow$ | MCS                       | 9      |
| ĺ.            | Number of Spatial Streams | 1      |
|               | Modulation                | 256QAM |
|               | Code Rate                 | 5/6    |

#### 帯域幅

#### - 20MHz, 40MHz, 80MHz, 160MHz\*, 80+80MHz

を選択,設定できます。

\*: 対応機種選択画面( [Select instrument] 画面)でMG3700A, MS269x またはMS2830 を選択した場合、160MHz は 設定できません。

#### PPDUフォーマット: VHT 固定です

#### **User Mode**

#### - Single User, Multi User

を選択,設定できます。 Multi User設定のとき、User#0 ~ User#3の最大4Userの設定が できます。

#### **Number of Transmit Chain**

- 設定範囲: 1 ~ 8

#### MCS

#### - 設定範囲: 0 ~ 9

MCSの設定範囲の条件、または設定したときのパラメータに ついては、IEEE P802.11ac/D2.0, January 2012 22.5 章に 規定されています。

#### 変調方式

MCSの設定に従って、変調方式が設定されます。 - BPSK, QPSK, 16QAM, 64QAM, 256QAM

/inritsu

MX370111A/MX269911A-J-L-1

Slide 13

Discover What's Possible™

# Systemのパラメータを簡単設定 (6/8)

### ◆IEEE802.11n, 11ac信号のSpatial Mappingの選択

| MPDU                                |                   |
|-------------------------------------|-------------------|
| PHY                                 |                   |
| PPDU Format                         | HT Mixed          |
| MCS                                 | 50                |
| Number of Spatial Streams           | 3                 |
| Stream1                             | 64QAM             |
| Stream2                             | 16QAM             |
| Stream3                             | 16QAM             |
| Code Rate                           | 3/4               |
| Spatial Mapping                     | Direct Mapping 🔹  |
| GI                                  | Direct Mapping    |
| Smoothing                           | Spatial Expansion |
| Not Sounding                        | Edit Mode         |
| Number of Transmit Chains           | 3                 |
| Number of Space Time Streams        | 3                 |
| Number of Extension Spatial Streams | 0                 |
| Half Bandwidth                      | N/A               |
|                                     |                   |

| IEEE 802.11ac                      |                                |  |
|------------------------------------|--------------------------------|--|
| PPDU Format                        | VHT                            |  |
| User Mode                          | Single User                    |  |
| Number of Transmit Chains          | 8                              |  |
| Spatial Mapping                    | Direct Mapping 🛛 👻             |  |
| GI                                 | Direct Mapping                 |  |
| Total Number Of Space Time Stream: | Spatial Expansion<br>Edit Mode |  |

以下の条件の場合に設定できます。

- System=11n かつ PPDU Format=HT Mixed またはHT Greenfield
- System=11ac

Direct Mapping は、

"Number of Space Time Streams"

= "Number of Transmit Chains"

の場合のみ設定できます。

Number of Transmit Chains=1 の場合は Direct Mapping のみ設定できます。

|                  | Snatial Stream 1 | Snatial Stream 2 | Snatial Stream 3 | Spatial Stream 4 |  |
|------------------|------------------|------------------|------------------|------------------|--|
| Transmit Chain 1 | 0.50000          | 0.50000          | 0.50000          | 0.50000          |  |
| Transmit Chain 2 | 0.50000          | j 0.50000        | -0.50000         | - j 0.50000      |  |
| Transmit Chain 3 | 0.50000          | -0.50000         | 0.50000          | -0.50000         |  |
| Transmit Chain 4 | 0.50000          | - j 0.50000      | -0.50000         | j 0.50000        |  |
|                  |                  |                  |                  |                  |  |
| OK Cancel        |                  |                  |                  |                  |  |

[Edit Mode] を選択すると各要素 を編集できます。行列の要素数は Number of Transmit Chains の 値によって変わります。

/inritsu

MX370111A/MX269911A-J-L-1

Slide 14

Discover What's Possible™

## Systemのパラメータを簡単設定 (7/8)

### ◆MACフレームタイプの設定

|          | MAC情報を設定できます。                                       |
|----------|-----------------------------------------------------|
| 4062 oct | et(s)                                               |
| 4096     |                                                     |
| General  |                                                     |
| 0800 hex |                                                     |
| 受信機のアドレ  | ~~~~~~~~~~~~~~~~~~~~~~~~~~~~~~~~~~~~~               |
|          | 4062 octe<br>4096<br>General<br>0800 hex<br>受信機のアドレ |

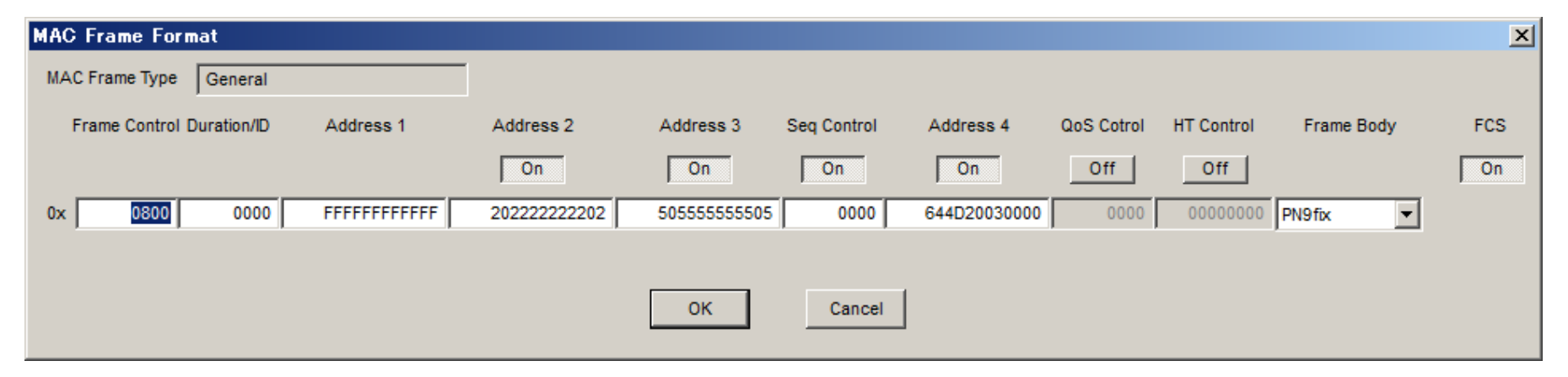

### ◆インクリメントの設定

| Increment Sequence Number        | On |  |
|----------------------------------|----|--|
| Sequence Number Increment Period | 1  |  |
| Increment Fragment Number        | On |  |

インクリメントの On/Off を設定できます。

受信試験で重要な項目です。

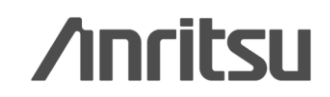

Discover What's Possible™

Slide 15

## Systemのパラメータを簡単設定 (8/8)

標準波形として内蔵されている IEEE802.11a / b / g の波形パターンと同じパラメータが、 サンプルとして用意されています。

### ◆サンプル波形パラメータの読み出し

| <u>F</u> ile | <u>E</u> dit                    | <u>T</u> ransfer Sett                                         | ing     | <u>S</u> imulation                       |                                     |                             |                |   |                              |                |                  |    |
|--------------|---------------------------------|---------------------------------------------------------------|---------|------------------------------------------|-------------------------------------|-----------------------------|----------------|---|------------------------------|----------------|------------------|----|
|              |                                 |                                                               | Ŵ       |                                          |                                     |                             | CCDF           | Д | Domath                       |                | ズ                |    |
|              | ファイ<br>ファイルの:                   | した開く<br>場所(1): 🔲 🚥                                            | moleus  | perfile                                  | _                                   | ← Ē r*                      | <b>×</b>       |   |                              |                |                  |    |
|              | 🔮 11a<br>🔮 11a<br>🔮 11a         | _OFDM_6M.xml<br>_OFDM_9M.xml<br>_OFDM_12M.xm                  | mpieu:  | 11b_DSs<br>11g_DSs<br>11g_DSs            | 5S_2M.xml<br>5S_0FDM_6<br>5S_0FDM_9 | iM.xml                      |                |   | サンプルパ <sup>:</sup><br>るので、設定 | ラメータフ<br>Eの手間フ | ァイルを読み<br>が省けます。 | 出せ |
|              | 11a<br>11a<br>11a<br>11a<br>11a | _OFDM_18M.xm<br>_OFDM_24M.xm<br>_OFDM_36M.xm                  |         | 11g_DSS<br>11g_DSS<br>11g_DSS<br>11g_DSS | SS_OFDM_1<br>SS_OFDM_1<br>SS_OFDM_2 | 2M.xml<br>8M.xml<br>24M.xml |                |   |                              |                |                  |    |
|              | 11a<br>11a<br>11a<br>11b<br>11b | _OFDM_48M.xm<br>_OFDM_54M.xm<br>_CCK_5_5M.xml<br>_CCK_11M.xml | 1       | ■ 11g_DSS ■ 11g_DSS ■ 11g_DSS            | SS_OFDM_3<br>SS_OFDM_4<br>SS_OFDM_5 | i8M.xml<br>i4M.xml          |                |   |                              |                |                  |    |
| -            | ፪ 11b <u></u><br>ファイル名          | _DSSS_1M.xml                                                  |         |                                          |                                     |                             | 開(( <u>0</u> ) |   |                              |                |                  |    |
| -            | 7ァイルの                           | 種類(I): Setting                                                | g Files | : (*×ml)                                 |                                     | <b>.</b>                    | キャンセル          | 6 |                              |                |                  |    |

Discover What's Possible™

Slide 16

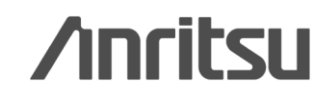

## 波形生成: Calculate waveform pattern

設定したパラメータをもとに、波形パターンファイルを生成します。

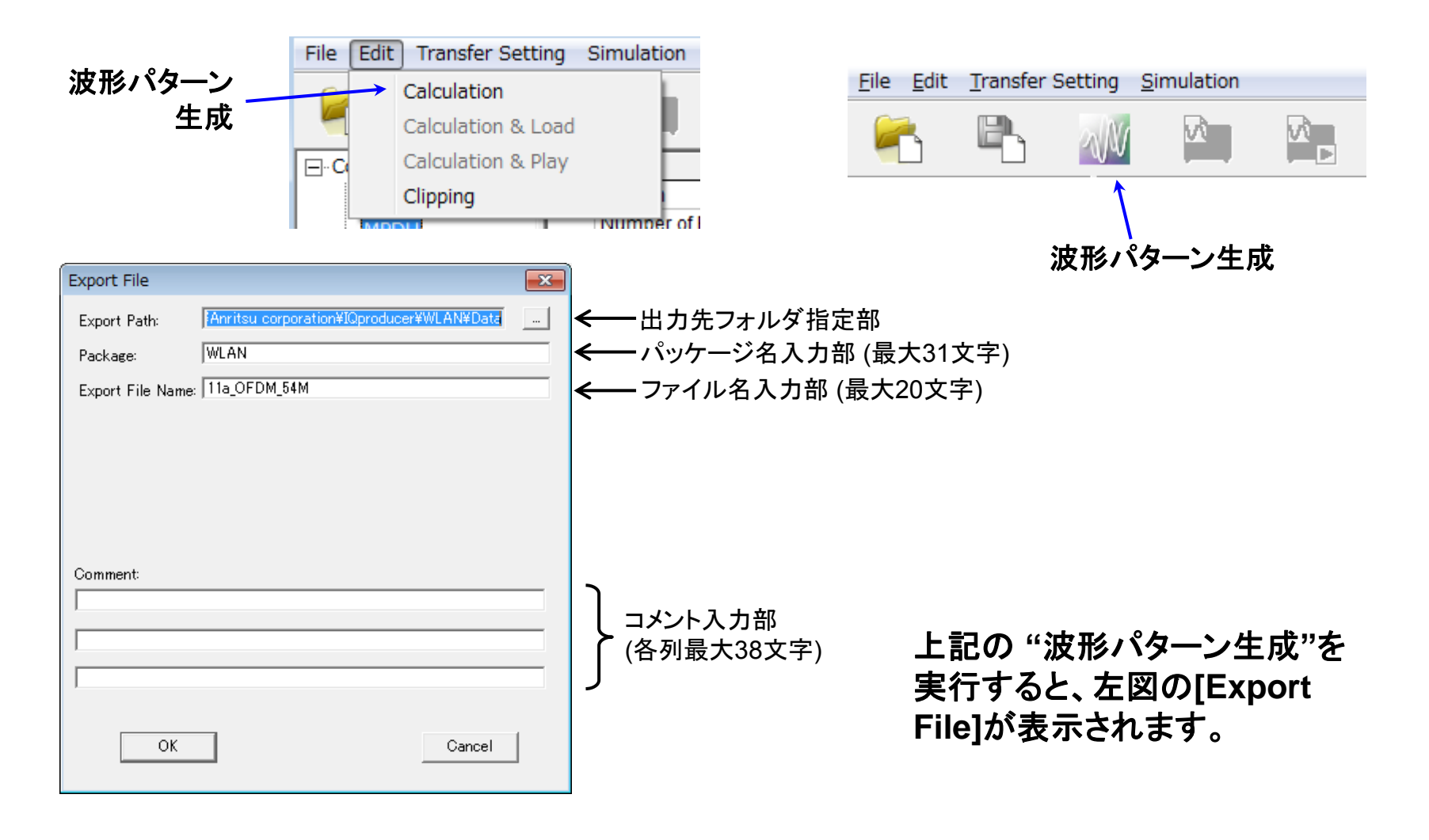

Discover What's Possible™

Slide 17

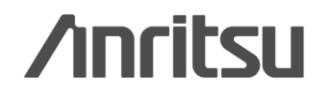

## 波形生成: Calculation & Load & Play

MG3710Aのみ

"Calculation"をクリックすると、波形パターンの生成を開始します。

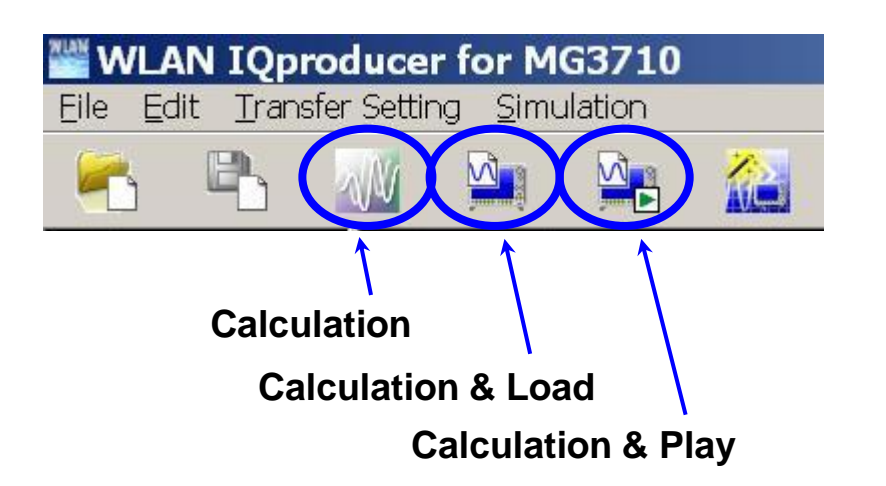

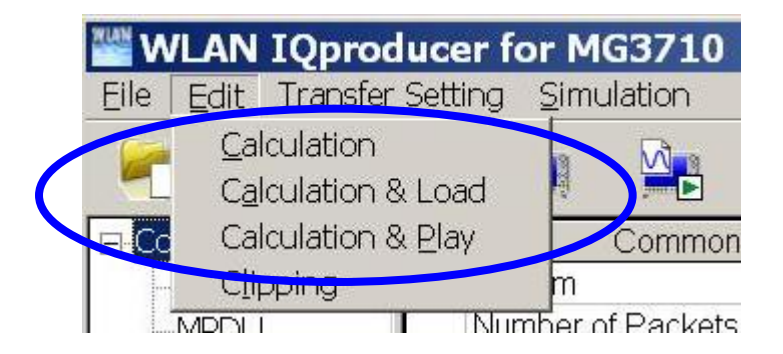

#### **Calculation:**

パラメータ設定後、波形パターンの作成を開始します。 /Calculation/

**Calculation & Load:** 

波形生成の完了後に生成した波形パターンをMG3710Aの波形メモリへ展開します。 /Calculation/ > /Load/

**Calculation & Play:** 

波形生成の完了後に生成した波形パターンをMG3710Aの波形メモリへ展開,選択を行います。 /Calculation/ > /Load/ > /Select/

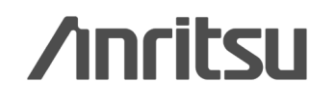

### 波形パターンの容量

ARB メモリ拡張(オプション)およびベースバンド信号合成機能(オプション)装備の有無を選択し ます。ARB メモリ拡張(オプション)およびベースバンド信号合成機能(オプション)装備を選択する ことにより、より大きな波形パターンの生成や本器のベースバンド信号合成機能を使用した波形 パターンの生成が可能になります。本器に装備されていないオプションを選択した場合には作成 した波形パターンが使用できないことがあります。以下の設定項目から本器に装備されている オプションの組み合わせに合わせて設定してください。

| 項目                      | オプションの組み合わせ                                               |
|-------------------------|-----------------------------------------------------------|
| Memory 64M samples      | なし                                                        |
| Memory 64M samples x2   | Option 48<br>および<br>Option 78                             |
| Memory 256M samples     | Option 45<br>または<br>Option 75                             |
| Memory 256M samples x2  | Option 45 および Option 48<br>または<br>Option 75 および Option 78 |
| Memory 1024M samples    | Option 46<br>または<br>Option 76                             |
| Memory 1024M samples x2 | Option 46 および Option 48<br>または<br>Option 76 および Option 78 |

それぞれの設定項目を設定したときに生成される波形パターンの最大サイズは以下のようになります。

| 項目                                            | 最大サイズ     |
|-----------------------------------------------|-----------|
| Memory 64M samples                            | 64M サンプル  |
| Memory 64M samples x2<br>(With Option48,78)   | 128M サンプル |
| Memory 256M samples                           | 256M サンプル |
| Memory 256M samples x2<br>(With Option48,78)  | 512M サンプル |
| Memory 1024M samples                          | 512M サンプル |
| Memory 1024M samples x2<br>(With Option48,78) | 512M サンプル |

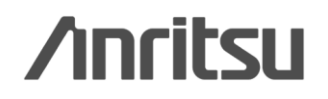

Discover What's Possible™

Slide 19 MX370111A/MX269911A-J-L-1

### 波形パターンの容量

#### [MS2830A]

ARB メモリ拡張(オプション)装備の有無を選択します。

[With Option27(Memory 256M samples)] に設定することにより、より大きな波形パターンが生成可能になり ます。ARBメモリ拡張を装備していない場合は作成した波形パターンが使用できないことがあります。[Without Option27(Memory 256M samples)] を設定した場合は生成される波形パターンのサイズが 64M samples 以上となるパラメータの設定ができません。ARBメモリ拡張装備の有無に合わせて設定してください。

| 形名      | 項目                                        | ARB メモリ拡張装備       |
|---------|-------------------------------------------|-------------------|
| MG2820A | With Option27<br>(Memory 256M samples)    | 1 GB              |
| M52850A | Without Option27<br>(Memory 256M samples) | $256 \mathrm{MB}$ |

[MS269xA]

ARB メモリ拡張(オプション)はありません。Memory 256M samples, 1 GB です。

Discover What's Possible™

Slide 20

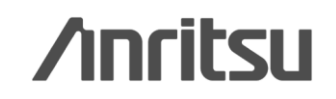

# ベクトル信号発生器の主な機能

|                                      | ベクトル信号                                      | 弓発生器                        | シグナルアナライザ                                                   |                                                             |                    |  |
|--------------------------------------|---------------------------------------------|-----------------------------|-------------------------------------------------------------|-------------------------------------------------------------|--------------------|--|
| + /+                                 | MG37                                        | 10A                         | MS269xA                                                     | MS28                                                        | 330A               |  |
| 本1本<br>                              | MG3710A-                                    | MG3710A-                    | ベクトル信号発生器オプション                                              |                                                             |                    |  |
|                                      | 032/062                                     | 036/066                     | MS269xA-020                                                 | MS2830A-020                                                 | MS2830A-021        |  |
| 周波数範囲                                | 100kHz ~ 2.7GHz                             | 100kHz ~ 6GHz               | 125MHz ~ 6GHz                                               | 250kHz ~ 3.6GHz                                             | 250kHz ~ 6GHz      |  |
| 希望波のみ                                | C                                           |                             | 0                                                           | C                                                           | $\mathbf{\hat{b}}$ |  |
| 希望波+妨害波                              | ベースバンド信号加                                   | <b>)</b><br>算 (Opt.048/078) | ×                                                           | ×                                                           |                    |  |
|                                      | C                                           | )                           | 0                                                           |                                                             | $\mathbf{D}$       |  |
| 希望波+AWGN                             | AWGN (Opt                                   | .049/079)                   | AWGN標準内蔵                                                    | -<br>オプションMS2830A-028 AWGNが必要                               |                    |  |
|                                      | CN比 ≦                                       | 40 dB                       | CN比 ≦ 40 dB                                                 | CN比 ≦ 40 dB                                                 |                    |  |
| ᇮᄯᇌᆘᆇᆖᇌᅌ                             | C                                           | )                           | ~                                                           | 0                                                           |                    |  |
|                                      | シーケンス                                       | <b>スモード</b>                 | *                                                           | フレームカウント                                                    |                    |  |
|                                      | C                                           |                             | 0                                                           | ×                                                           |                    |  |
| BFR測定機能                              | し<br>入力ビットレート:<br>100bps ~ 40Mbps (Opt.021) |                             | 入力ビットレート:                                                   | 無し                                                          |                    |  |
|                                      |                                             |                             | 100bps ~ 10Mbps                                             |                                                             |                    |  |
|                                      |                                             |                             | (標準内蔵)                                                      |                                                             |                    |  |
|                                      |                                             |                             |                                                             |                                                             | )                  |  |
| 送信特性評価                               |                                             |                             | ▲<br>1台で送信特性 & 受信特性<br>(MX269028A/<br>MX269028A-002<br>が必要) | ・<br>1台で送信特性 & 受信特性<br>(MX269028A/<br>MX269028A-001<br>が必要) |                    |  |
| Discover What's Possible™<br>MX37011 |                                             |                             | Slide 21<br>1A/MX269911A-J-L-1                              |                                                             | nritsu             |  |

## Note

Slide 22

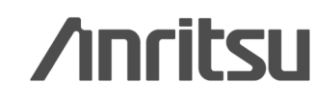

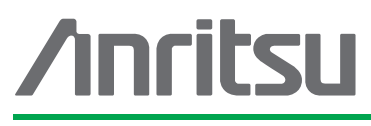

お見積り、ご注文、修理などは、下記までお問い合わせください。記載事項は、おことわりなしに変更することがあります。

#### アンリツ株式会社

| 式仁 http://www.anritsu.com |  |
|---------------------------|--|
|---------------------------|--|

| 本社  | 〒243-8555 神奈川県厚木市恩名 5-1-1  | TEL 046-223-1111                  |
|-----|----------------------------|-----------------------------------|
| 厚木  | 〒243-0016 神奈川県厚木市田村町8-5    |                                   |
|     | 計測器営業本部                    | TEL 046-296-1202 FAX 046-296-1239 |
|     | 計測器営業本部 営業推進部              | TEL 046-296-1208 FAX 046-296-1248 |
|     | 〒243-8555 神奈川県厚木市恩名 5-1-1  |                                   |
|     | ネットワークス営業本部                | TEL 046-296-1205 FAX 046-225-8357 |
| 新宿  | 〒160-0023 東京都新宿区西新宿6-14-1  | 新宿グリーンタワービル                       |
|     | 計測器営業本部                    | TEL 03-5320-3560 FAX 03-5320-3561 |
|     | ネットワークス営業本部                | TEL 03-5320-3552 FAX 03-5320-3570 |
|     | 東京支店(官公庁担当)                | TEL 03-5320-3559 FAX 03-5320-3562 |
| 仙台  | 〒980-6015 宮城県仙台市青葉区中央4-6   | -1 住友生命仙台中央ビル                     |
|     | 計測器営業本部                    | TEL 022-266-6134 FAX 022-266-1529 |
|     | ネットワークス営業本部東北支店            | TEL 022-266-6132 FAX 022-266-1529 |
| 大宮  | 〒330-0081 埼玉県さいたま市中央区新都    | が心4-1 FSKビル                       |
|     | 計測器営業本部                    | TEL 048-600-5651 FAX 048-601-3620 |
| 名古屋 | 〒450-0002 愛知県名古屋市中村区名駅3    | -20-1 サンシャイン名駅ビル                  |
|     | 計測器営業本部                    | TEL 052-582-7283 FAX 052-569-1485 |
| 大阪  | 〒564-0063 大阪府吹田市江坂町1-23-10 | 1 大同生命江坂ビル                        |
|     | 計測器営業本部                    | TEL 06-6338-2800 FAX 06-6338-8118 |
|     | ネットワークス営業本部関西支店            | TEL 06-6338-2900 FAX 06-6338-3711 |
| 広島  | 〒732-0052 広島県広島市東区光町1-10-1 | 9 日本生命光町ビル                        |
|     | ネットワークス営業本部中国支店            | TEL 082-263-8501 FAX 082-263-7306 |
| 福岡  | 〒812-0004 福岡県福岡市博多区榎田1-8-  | -28 ツインスクェア                       |
|     | 計測器営業本部                    | TEL 092-471-7656 FAX 092-471-7699 |
|     | ネットワークス営業本部九州支店            | TEL 092-471-7655 FAX 092-471-7699 |

計測器の使用方法、その他については、下記までお問い合わせください。

#### 計測サポートセンター

TEL: 0120-827-221、FAX: 0120-542-425 受付時間/9: 00~12: 00、13: 00~17: 00、月~金曜日(当社休業日を除く) E-mail: MDVPOST@anritsu.com

1207

● ご使用の前に取扱説明書をよくお読みのうえ、正しくお使いください。

■本製品を国外に持ち出すときは、外国為替および外国貿易法の規定により、日本国政府の輸 出許可または役務取引許可が必要となる場合があります。また、米国の輸出管理規則により、 日本からの再輸出には米国商務省の許可が必要となる場合がありますので、必ず弊社の営業 担当までご連絡ください。